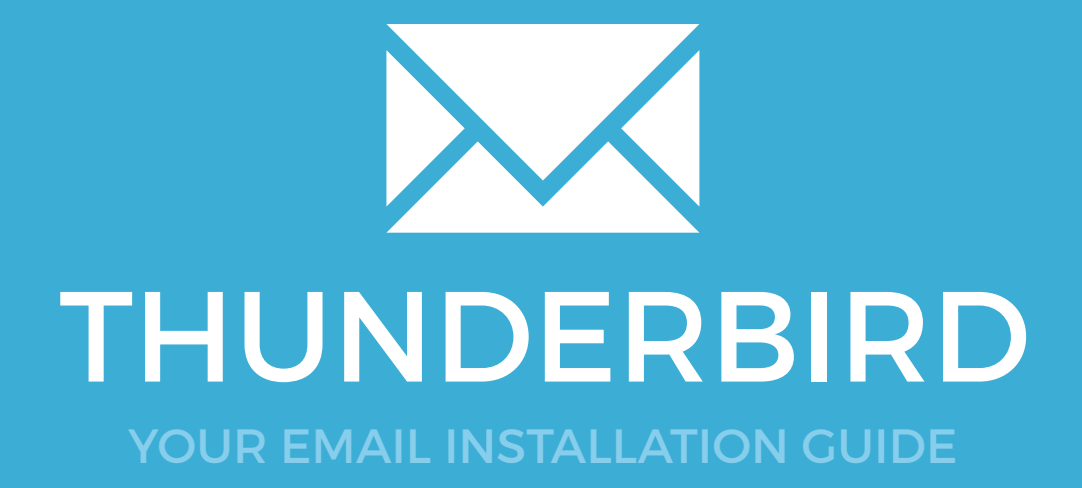

Installing your email signature in

# 42 THUNDERBIRD

Please have your provided HTML file available and ready to install. Then simply follow the steps below to have your signature set-up in Thunderbird within minutes.

> STEP ONE Open Mozilla Thunderbird.

**STEP TWO** 

Once Thunderbird is open, navigate to **Tools** at the top of the program on the Menu Bar and click.

TIP: If you can't see the menu bar, right click on 'Get Mail' and tick the Menu Bar option to enable it.

**STEP THREE** 

Scroll down the list and select **Account Settings**.

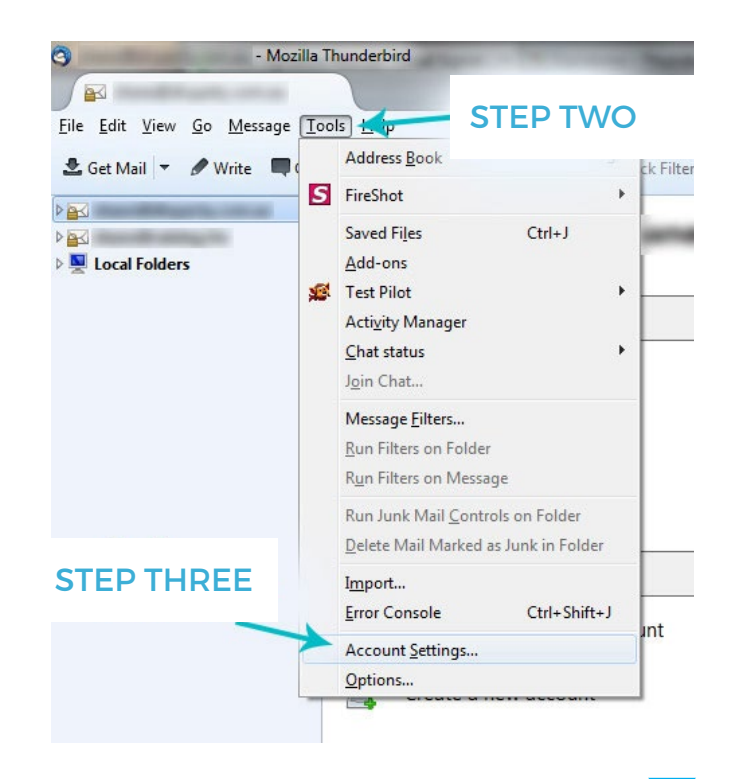

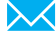

### Installing your email signature in

## **THUNDERBIRD**

#### **STEP FOUR**

4

5

6

Select the email account that you want your new Email Signature to be used on.

#### STEP FIVE

Tick the box that says Attach the signature from a file instead (text, HTML or image).

#### **STEP SIX**

Click the **Choose...** button to navigate to your saved Email Signature File.

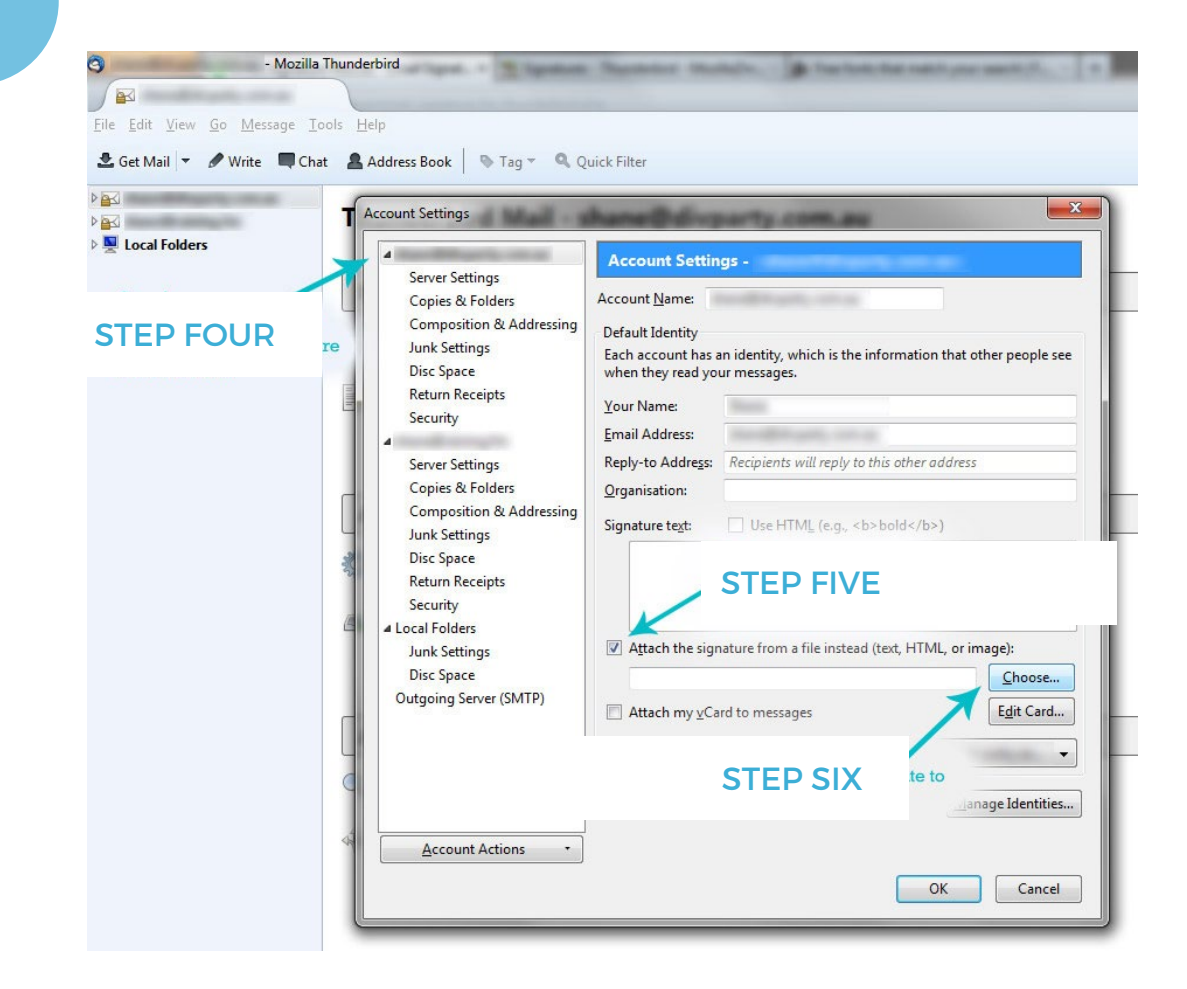

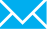

### Installing your email signature in

## 44 THUNDERBIRD

-7

#### **STEP SEVEN**

Navigate to your saved Email Signature HTML file, click, and select Open (or hit Enter).

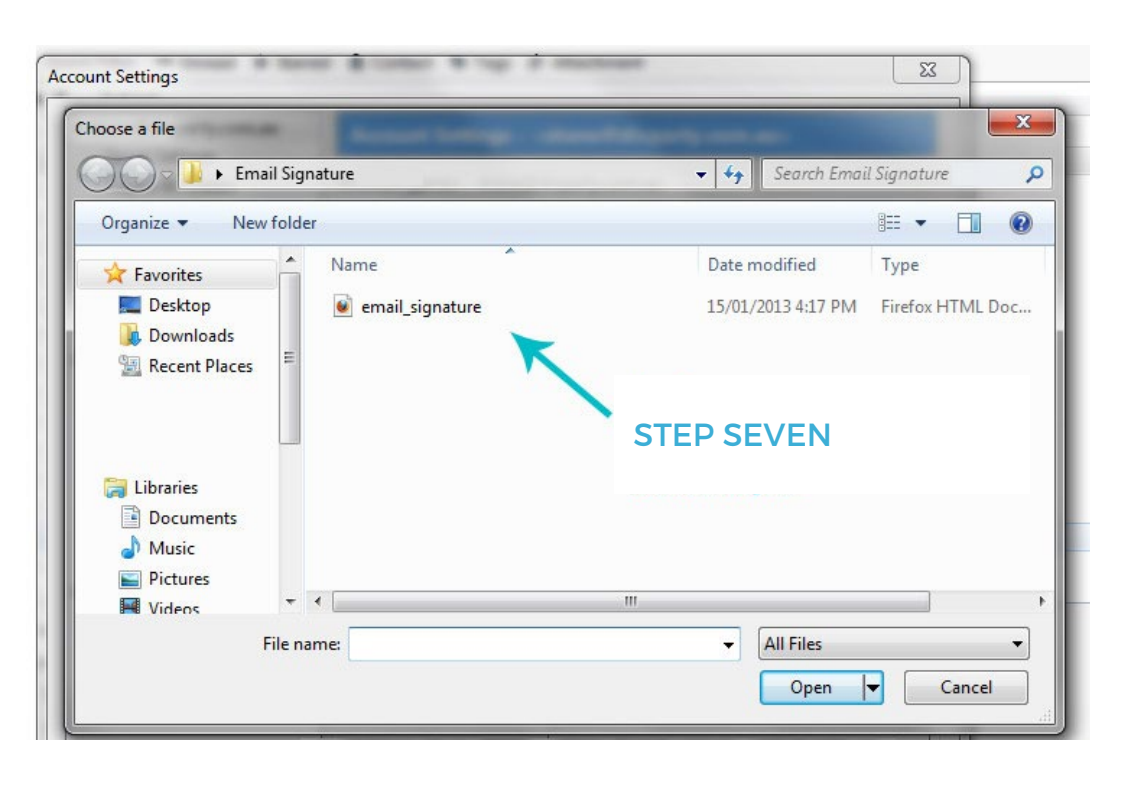

8

You will now see the link to your Email Signature in the box. Select OK to accept the changes and you're done!

| Attach            | my <u>v</u> Card to messages 🛛 🗡 | E <u>d</u> it Card |
|-------------------|----------------------------------|--------------------|
| O <u>u</u> tgoinc | Link to Email Signature.         | a minister.        |
|                   |                                  | Manage Identities  |
|                   | STEP SEVEN                       |                    |

### All done! Your email signature is now installed within Mozilla Thunderbird!